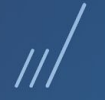

# SENAR e Configurador de Tributos

/Rafael Leithold

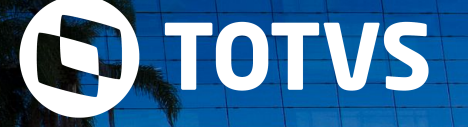

• Abril /2020

TODOS OS DIREITOS RESERVADOS

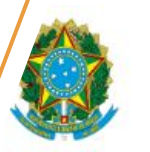

Presidência da República Secretaria-Geral Subchefia para Assuntos Jurídicos

MEDIDA PROVISÓRIA Nº 932, DE 31 DE MARÇO DE 2020

# Medida Provisória 932/20 SENAR

A MP nº 932/20, publicada no dia 31/03/2020 em edição extra do Diário Oficial da União, reduz pela metade, por três meses, as contribuições que são recolhidas pelas empresas para financiar o Sistema S.

A alíquota do SENAR passou a ser 0,125% da receita da comercialização da produção rural por pessoa jurídica e, para isso, será necessário ajustar ou criar novas regras pelo Configurador de Tributos.

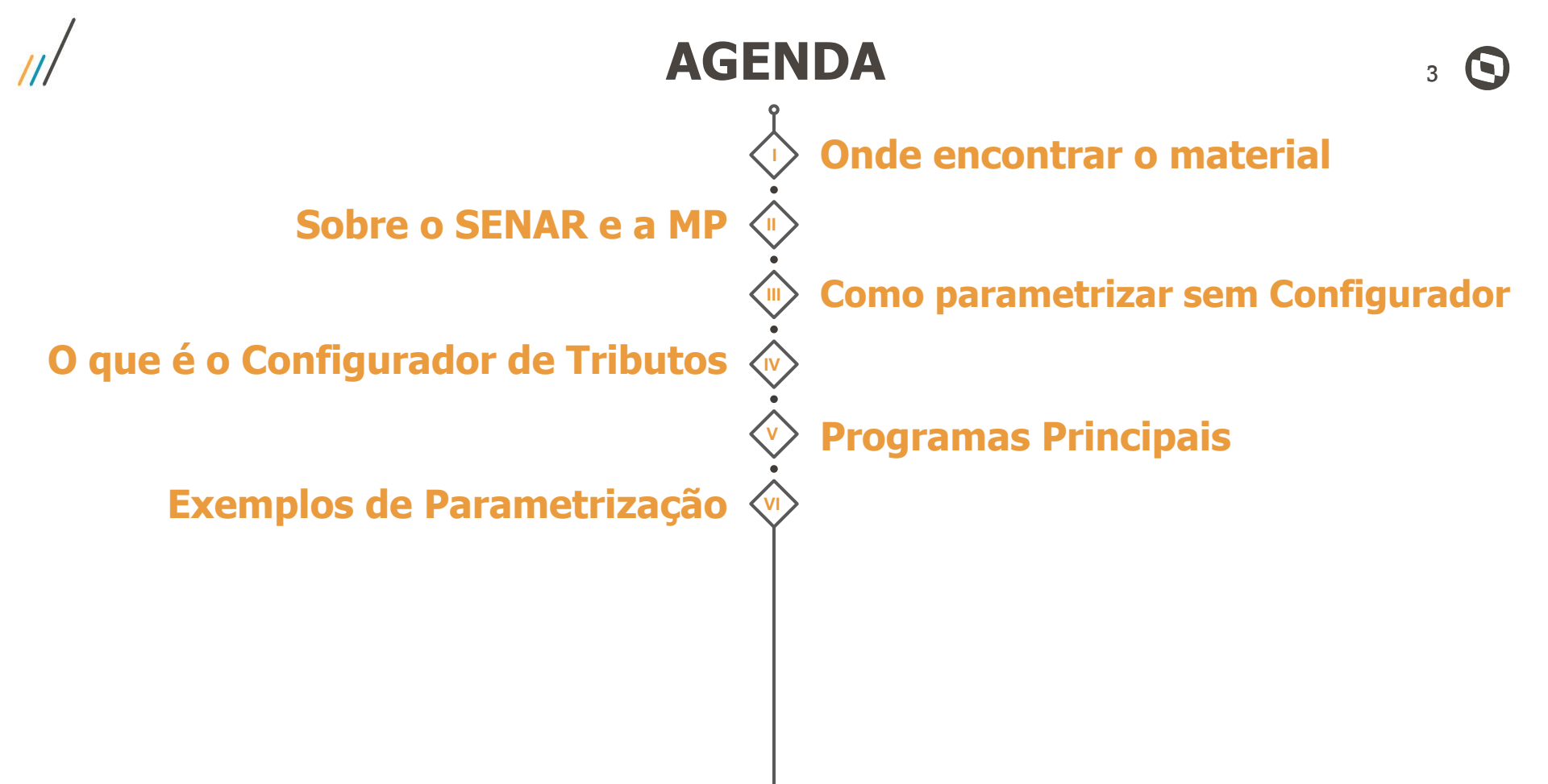

Página Centralizadora do Configurador de Tributos no TDN

#### https://tdn.totvs.com/display/LDT/Configurador+de+Tributos

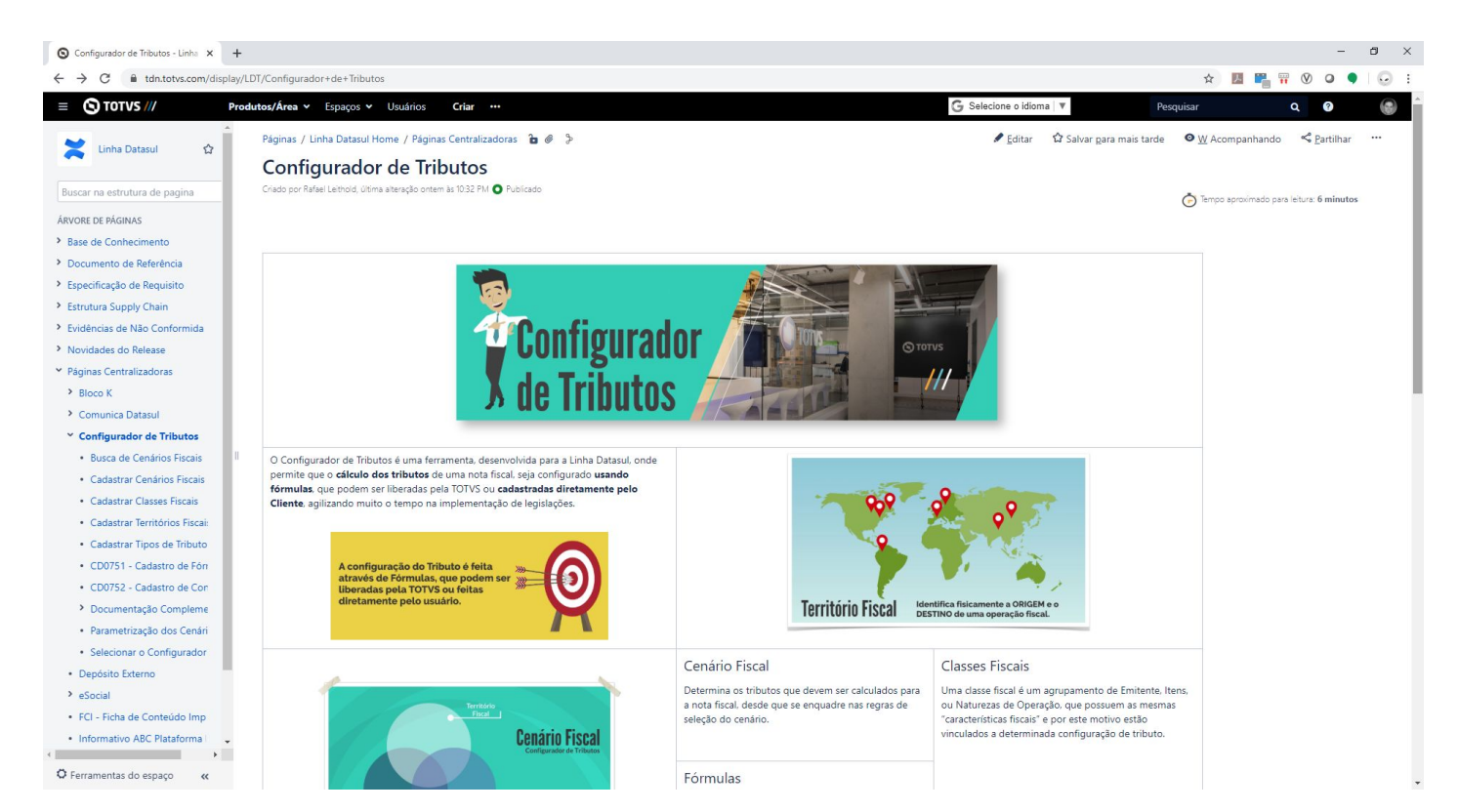

Página Centralizadora do Configurador de Tributos no TDN

#### DS - MFT - Parametrização da alíquota referente ao SENAR para atender à Medida Provisória 932/2020

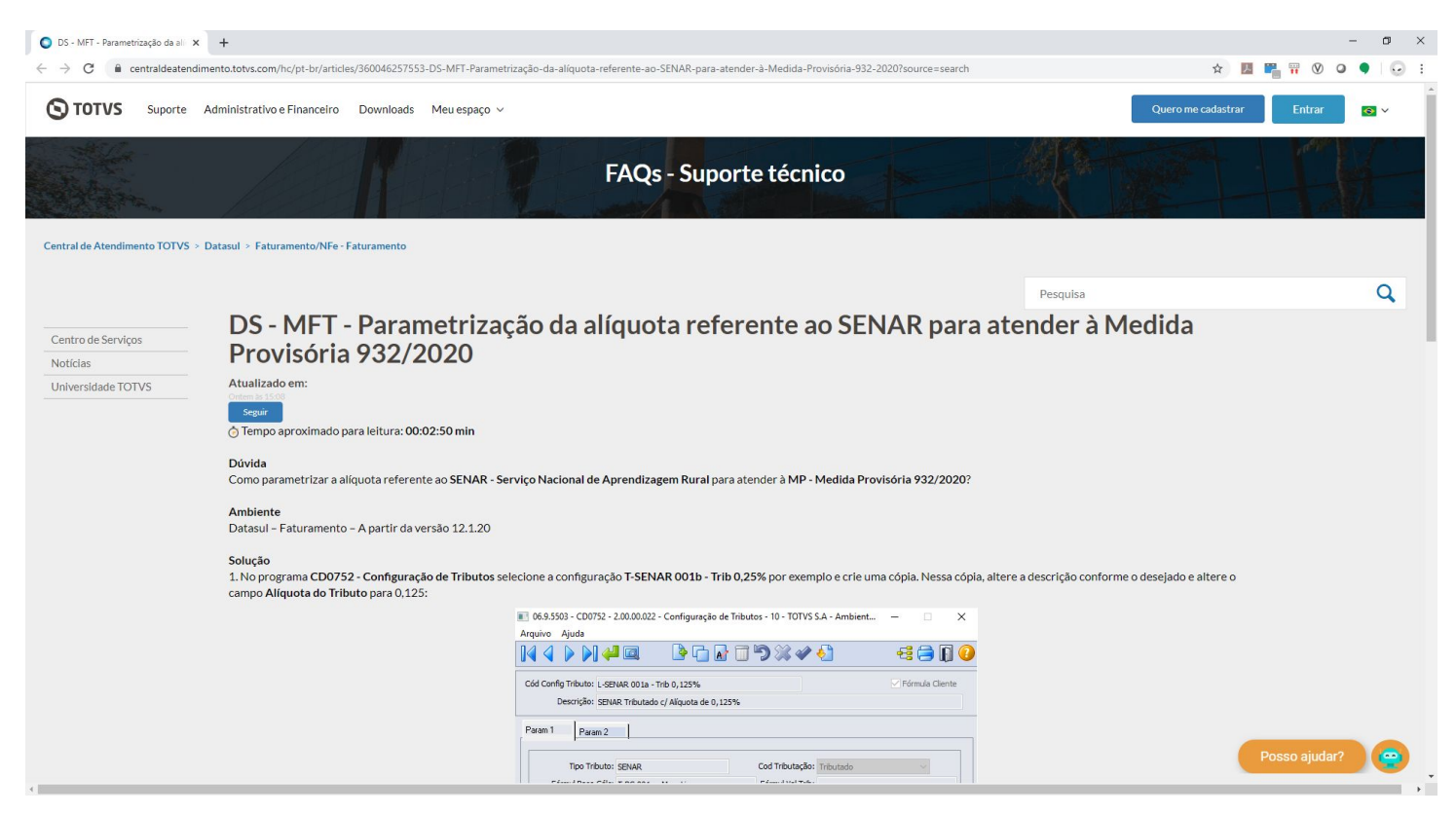

# SENAR

 $\mathbf{01}$ 

 $\square$ 

6

O que é o SENAR e quais foram as mudanças trazidas pela Medida Provisória 932/20.

O **Serviço Nacional de Aprendizagem Rural (SENAR)** é uma entidade vinculada a Confederação da Agricultura e Pecuária do Brasil (CNA) que tem como objetivo organizar, administrar e executar, em todo território nacional, a formação Profissional Rural e a Promoção Social de jovens e adultos que exerçam atividades no meio rural.

A contribuição destinada ao SENAR incide sobre a comercialização da produção rural, na alíquota normalmente de **0,2%** para os Produtores Rurais Pessoas Físicas e de **0,25%** para os Produtores Rurais Pessoas Jurídicas.

**A Medida Provisória 932/20 reduz pela metade, por três meses**, as contribuições que são recolhidas pelas empresas para financiar o Sistema S. O corte será aplicado ao período entre 01/04/2020 à 30/06/2020.

A MP foi publicada em 31/03/2020 em edição extra do Diário Oficial da União.

Alíquotas do Serviço Nacional de Aprendizagem Rural - SENAR pelo período informado:

a) um inteiro e vinte e cinco centésimos por cento (1,25%) da contribuição incidente sobre a folha de pagamento;

b) cento e vinte e cinco milésimos por cento (**0,125%**) da contribuição incidente sobre a receita da comercialização da produção rural devida pelo produtor rural pessoa jurídica e pela agroindústria; e

c) dez centésimos por cento (**0,1%**) da contribuição incidente sobre a receita da comercialização da produção rural devida pelo produtor rural pessoa física e segurado especial.

**NATUREZA DE OPERAÇÃO**  9

Como parametrizar a Alíquota do SENAR pela Natureza de Operação Pelo Produto Padrão Datasul, existem duas formas para configurar a alíquota do SENAR.

#### 1. Natureza de Operação

Informando o Percentual da Alíquota do SENAR, na aba "Outros", diretamente da natureza de operação que será utilizada no cálculo da nota fiscal.

#### 2. Configurador de Tributos

Criando um Cenário Fiscal que seja compatível com o cálculo da nota fiscal que preciso realizar, e vinculando o tributo SENAR a esse cenário.

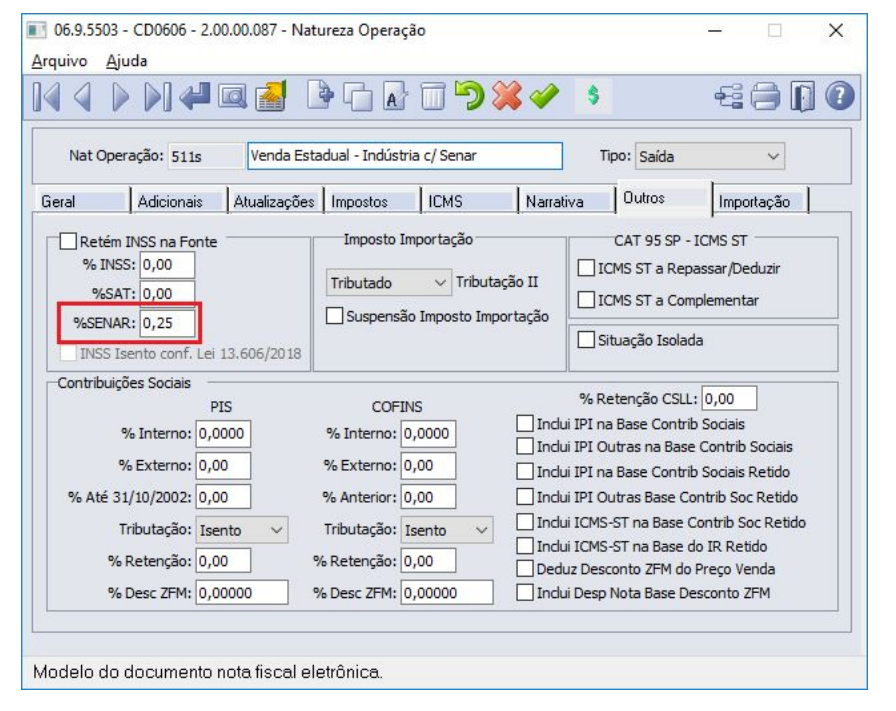

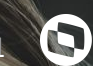

# CONFIGURADOR DE TRIBUTOS

O que é o configurador de tributos e para que ele serve?

# Objetivo

Permitir que o **cálculo dos tributos** de uma nota fiscal seja configurado usando **fórmulas**, que podem ser liberadas pela TOTVS ou **cadastradas diretamente pelo Cliente**, agilizando muito o tempo na implementação de legislações.

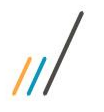

### **CONFIGURADOR DE TRIBUTOS**

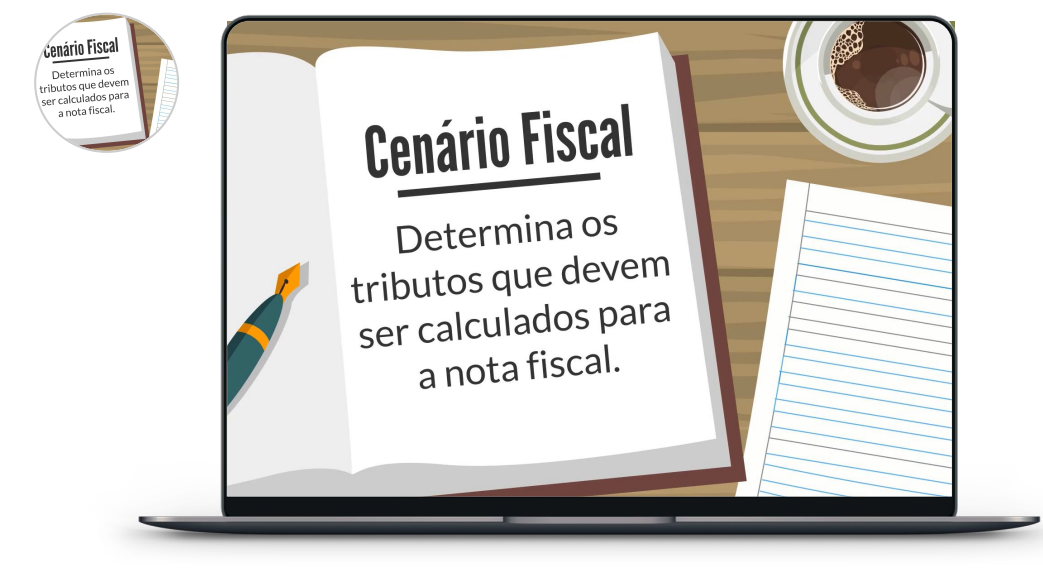

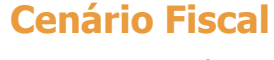

Determina os tributos que devem ser calculados para a nota fiscal, desde que se enquadre nas regras de seleção do cenário.

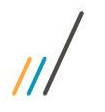

### **CONFIGURADOR DE TRIBUTOS**

#### **Cenário Fiscal**

Determina os tributos que devem ser calculados para a nota fiscal, desde que se enquadre nas regras de seleção do cenário.

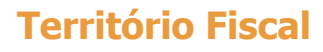

Todo cenário fiscal possui obrigatoriamente, um território de origem e de destino, para identificar fisicamente a origem e o destino de uma operação fiscal.

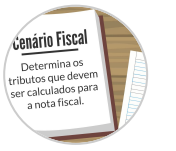

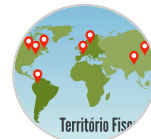

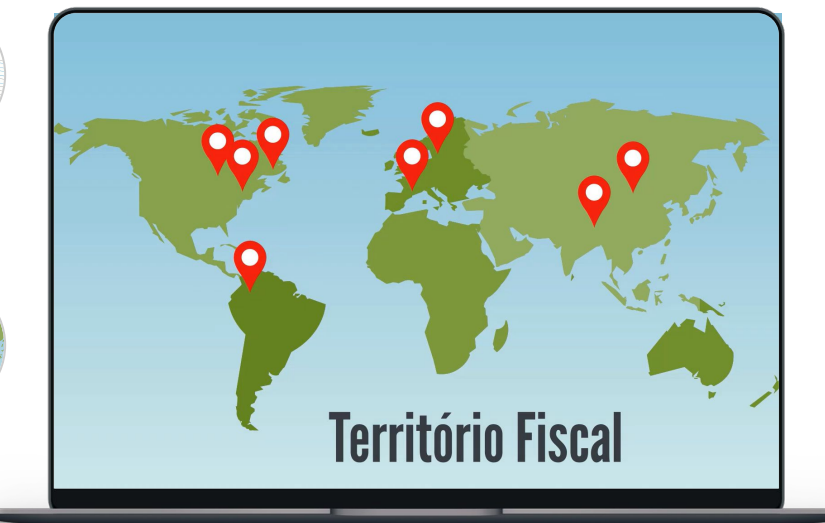

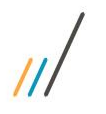

fiscal.

### **CONFIGURADOR DE TRIBUTOS**

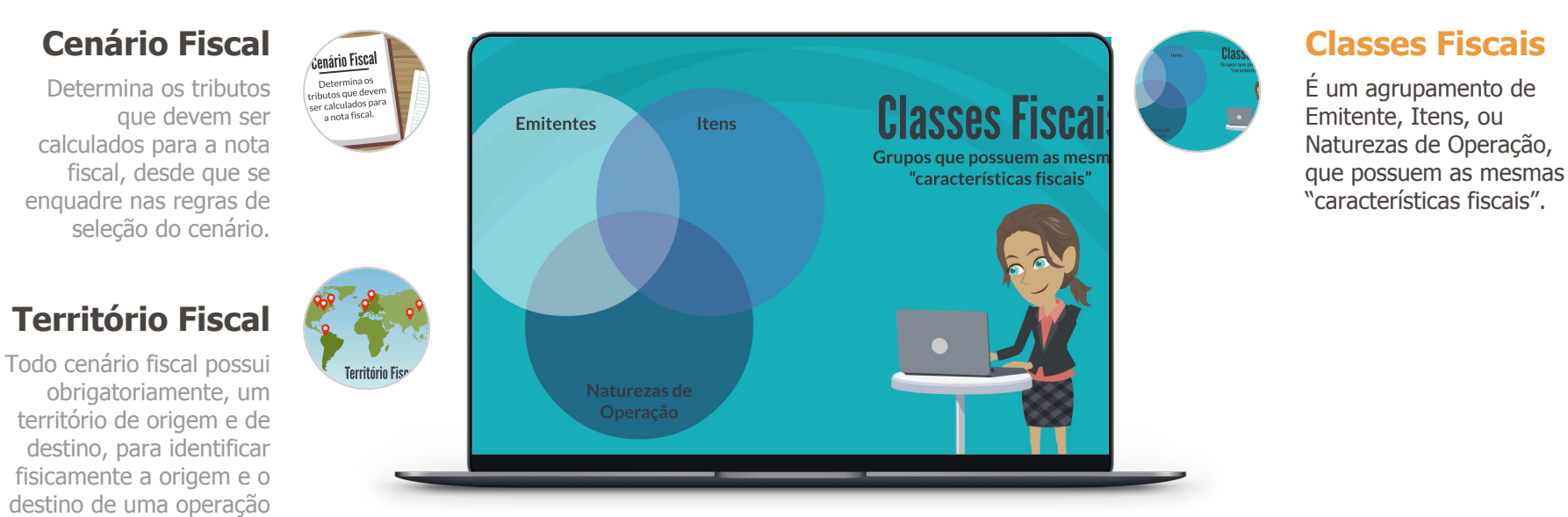

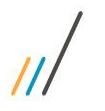

### **CONFIGURADOR DE TRIBUTOS**

#### **Cenário Fiscal**

Determina os tributos que devem ser calculados para a nota fiscal, desde que se enquadre nas regras de seleção do cenário.

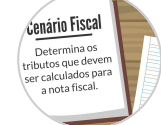

Território Fi

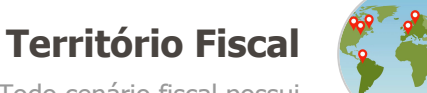

Todo cenário fiscal possui obrigatoriamente, um território de origem e de destino, para identificar fisicamente a origem e o destino de uma operação fiscal.

8+2 = 10 7+13 = 24-14 = 6X8 =12X4 =17x2 =24-14 = <4 =  $17 \times 2 =$ Fórmulas

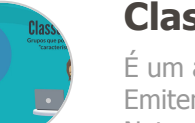

#### **Classes Fiscais**

É um agrupamento de Emitente, Itens, ou Naturezas de Operação, que possuem as mesmas "características fiscais".

#### Fórmulas

São as expressões matemáticas, utilizando-se de variáveis definidas pela TOTVS, que serão aplicadas no cálculo do tributo da nota fiscal, com base no cenário fiscal.

# 04 PROGRAMAS

Os programas do Configurador de Tributos que precisam ser parametrizados. No programa Configuração de Tributos (CD0752) encontrar o tributo:

#### T-SENAR 001b - Trib 0,25%

Na sequência:

- 1. Criar uma cópia do registro corrente;
- 2. Alterar o Cód. Config. Tributo, acrescentando por exemplo uma outra letra no início;
- 3. Alterar o campo Alíquota do Tributo para **0,125**;
- 4. Confirmar a alteração.

Com essa alteração o tributo SENAR com a nova alíquota está pronto para ser vinculado a um Cenário Fiscal.

|                          |                           |                              | 2          | 13 🕞    |         |
|--------------------------|---------------------------|------------------------------|------------|---------|---------|
| id Config Tributo: T-SEN | NAR 001b - Trib 0,25%     |                              |            | Fórmula | Cliente |
| Descrição: SENA          | R Tributado c/ Alíquota d | le 0,25% - Produtor Rural PJ |            |         |         |
| aram 1 Param 2           | 1                         |                              |            |         |         |
| l-                       | •                         |                              |            |         |         |
| Tipo Tributo:            | SENAR                     | Cod Tributação:              | Tributado  |         |         |
| Fórmul Base Cálc:        | T-BC 001a - Merc Liq      | Fórmul Val Trib:             |            |         |         |
| Forma Cálculo:           | Ad Valorem                | Tipo do Calculo:             | Por Dentro |         |         |
| Alíquota do Tributo:     | 0,25                      | Arredonda/Trunca:            | Arredonda  |         |         |
| Val Fixo Tributo:        | 0,000000000               | Nr Decimais:                 | 2          |         |         |
| Valor Mínimo:            | 0,00                      | Valor Máximo:                | 0,00       |         |         |
| Config Trib Encadeada:   |                           |                              |            |         |         |
|                          |                           |                              |            |         |         |
|                          |                           |                              |            |         |         |

No programa Territórios Fiscais (CD0753) criar os territórios de Origem e Destino dessa operação.

#### Criação Território de ORIGEM:

- 1. Incluir um novo registro;
- 2. Informar um Código e uma Descrição;
- 3. Marcar como Origem;
- 4. Informar o País "Brasil", e \* (asterisco que representa genérico) p/ Estado e Cidade;
  - a. *Caso possuir algum Estado ou Cidade específica pode informar.*
- 5. Confirmar a alteração.

Com essa alteração o território de **ORIGEM** está pronto para ser vinculado a um Cenário Fiscal.

| 06.9.???? - CD0753 | 3 - 2.00.00.008               | - Territórios                        | Fiscais                                |                    |                    |                            | _2   |          | ×     |
|--------------------|-------------------------------|--------------------------------------|----------------------------------------|--------------------|--------------------|----------------------------|------|----------|-------|
| Arquivo Ajuda      | 4 🔍                           | <b>)</b>                             | <b>A</b>                               | ĵ                  |                    |                            | 6    | <b>a</b> | 0     |
| Có                 | d Território Fisc<br>Descriçã | al: O - BRASI                        |                                        | ITÓRIO BR.<br>igem | ASILEIRO           |                            |      |          |       |
| ributos            | D0753A - 2.00.                | 00.003 - Terr                        | itórios Fiscai                         | 5                  | Cátas da           | Tsikaata a <sup>oo</sup> o | a lá |          |       |
|                    | Te<br>Desc 1                  | rritório Fiscal:<br>Ferritorio Fisc: | O - BRASIL<br>ORIGEM - TO<br>O Destino | ODO TERRI<br>Orig  | TÓRIO BRASIL<br>em | EIRO                       |      |          |       |
| <                  |                               | País: [<br>Estado: [<br>Cidade: [    | BRASIL<br>*<br>*                       |                    |                    |                            |      |          |       |
| ОК                 | Salvar                        | Cancelar                             | ]                                      |                    |                    |                            |      |          | Ajuda |
| Território Fisi    | cal                           |                                      |                                        |                    |                    |                            |      |          |       |

No programa Territórios Fiscais (CD0753) criar os territórios de Origem e Destino dessa operação.

#### Criação Território de **DESTINO**:

- 1. Incluir um novo registro;
- 2. Informar um Código e uma Descrição;
- 3. Marcar como Destino;
- 4. Informar o País "Brasil", e \* (asterisco que representa genérico) p/ Estado e Cidade;
  - a. *Caso possuir algum Estado ou Cidade específica pode informar.*
- 5. Confirmar a alteração.

Com essa alteração o território de **DESTINO** está pronto para ser vinculado a um Cenário Fiscal.

| 06.9.???? - CD0753 - 2.00.00.008 - To | rritórios Fiscais                                                    | _2  |   | ×        |
|---------------------------------------|----------------------------------------------------------------------|-----|---|----------|
| rquivo <u>Aj</u> uda                  |                                                                      |     |   |          |
| ╡ ╡ ▶ ▶] 🖊 🖾                          |                                                                      | -63 |   | 0        |
| Cód Território Fiscal:                | ) - BRASIL                                                           |     |   |          |
| Descrição:                            | DESTINO - TODO TERRITÓRIO BRASILEIRO                                 |     |   |          |
|                                       | Destino Origem                                                       |     |   |          |
| Tributos                              |                                                                      |     |   |          |
|                                       |                                                                      |     |   |          |
| C 06 9 2222 - C D0753A - 2 00 00      | énsula Basa Céleda Cédica da Tributa en<br>103 - Territórios Fiscais | A L |   |          |
|                                       |                                                                      |     |   | <i>.</i> |
| Territr                               | rio Fiscal: D - BRASIL                                               |     |   |          |
| <br>Desc Terr                         | torio Fisc: DESTINO - TODO TERRITÓRIO BRASILEIRO                     |     |   | ]        |
| -                                     | Dection     Origon                                                   |     |   | 1        |
|                                       | Congent                                                              |     |   |          |
|                                       |                                                                      |     |   |          |
|                                       | País: BRASIL                                                         |     |   |          |
|                                       | Estado: *                                                            |     |   |          |
|                                       |                                                                      | _   |   |          |
|                                       |                                                                      |     |   |          |
|                                       |                                                                      |     |   |          |
|                                       |                                                                      |     | _ | 21.12    |
| OK Salvar C                           | ancelar                                                              |     |   | Ajuda    |
|                                       |                                                                      |     |   |          |

No programa Cenários Fiscais (CD0759) criar um cenário fiscal que atenda o cálculo da nota fiscal.

#### Criação do Cenário:

- 1. Incluir um novo registro;
- 2. Informar Saída; \*Representa um cenário de venda
- 3. Informar o território de Origem e Destino;
- 4. Data de início de validade deste cenário;
- Nos campos das classes de Emitente, Item e Natureza, informar \* (asterisco p/ genérico) ou o Cód. da Classe que tenha criado;
- 6. Confirmar a alteração.

Com essa alteração o cenário fiscal está criado, porém ainda falta vincular o tributo SENAR a esse cenário.

|                                                                                                    |                                                                                                    | 🔁 🌜                                                                                                    | 🔁 🚍 🚺 🄇                                       |  |  |
|----------------------------------------------------------------------------------------------------|----------------------------------------------------------------------------------------------------|----------------------------------------------------------------------------------------------------|-----------------------------------------------|--|--|
|                                                                                                    | 🔵 Entrada 🛛 💿 Saída                                                                                                    |                                                                                                    |                                               |  |  |
| Território Origem:                                                                                                    | O - BRASIL                                                                                                    | ORIGEM - TODO TERRITÓRIO BRASIL                                                                             | EIRO                                          |  |  |
| Território Destino:                                                                                                    | D - BRASIL                                                                                                    | DESTINO - TODO TERRITÓRIO BRASILEIRO                                                                        |                                               |  |  |
| Data Início Validade:                                                                                                    | 01/04/2020                                                                                                    |                                                                                                    |                                               |  |  |
| Classe Fisc Emitente:                                                                                                    | *                                                                                                    |                                                                                                    |                                               |  |  |
| Classe Fiscal Item:                                                                                                    | *                                                                                                    |                                                                                                    |                                               |  |  |
|                                                                                                    |                                                                                                    |                                                                                                    |                                               |  |  |
| asse Fiscal Nat Operação:<br>iibutos                                                                                               | Vendas c/ SENAR por Natureza<br>759A - 2.00.00.009 - Cenários Fis                                                                                                    | Classe Fiscal Vendas com SENAR por f                                                                        | Natureza de Operação                          |  |  |
| ibutos                                                                                                    | Vendas c/ SENAR por Natureza<br>759A - 2.00.00.009 - Cenários Fis<br>O Entrada                                                                                                    | Classe Fiscal Vendas com SENAR por I<br>cais                                                                | Natureza de Operação                          |  |  |
| ibutos<br>06.9.???? - CD0<br>Territorio                                                                                            | Vendas c/ SENAR por Natureza<br>759A - 2.00.00.009 - Cenários Fis<br>O Entrada                                                                                                    | Classe Fiscal Vendas com SENAR por I<br>cais<br>ORIGEM - TODO TERRITÓRIO BR                                 | Astuerza de Operação                          |  |  |
| ibutos                                                                                                    | Vendas c/ SENAR por Natureza<br>759A - 2.00.00.009 - Cenários Fis<br>Centrada  Saída<br>Origem: O - BRASIL<br>Destino: D - BRASIL                                                      | Classe Fiscal Vendas com SENAR por I<br>cais<br>ORIGEM - TODO TERRITÓRIO BR<br>DESTINO - TODO TERRITÓRIO BI | Asileiro<br>RASILEIRO                         |  |  |
| asse Fiscal Nat Operação:<br>ibutos<br>06.9.???? - CD0<br>Territorio<br>Territorio<br>Data Inicio V                                | Vendas c/ SENAR por Natureza<br>759A - 2.00.00.009 - Cenários Fis<br>O Entrada () Saída<br>Origem: O - BRASIL<br>Destino: D - BRASIL<br>/alidade: 01/04/2020                           | Classe Fiscal Vendas com SENAR por I<br>cais<br>ORIGEM - TODO TERRITÓRIO BR<br>DESTINO - TODO TERRITÓRIO BI | Natureza de Operação<br>ASILEIRO<br>RASILEIRO |  |  |
| asse Fiscal Nat Operação:<br>ibutos<br>06.9.???? - CD0<br>Territorio<br>Territorio<br>Data Inicio V<br>Clas Fisc E                 | Vendas c/ SENAR por Natureza<br>759A - 2.00.00.009 - Cenários Fis<br>O Entrada                                                                                                    | Classe Fiscal Vendas com SENAR por I<br>cais<br>ORIGEM - TODO TERRITÓRIO BR<br>DESTINO - TODO TERRITÓRIO BI | Natureza de Operação<br>ASILEIRO<br>RASILEIRO |  |  |
| asse Fiscal Nat Operação:<br>ributos<br>1006.9.???? - CDO<br>Territorio<br>Data Inicio V<br>Clas Fisc E<br>Classe Fisc             | Vendas c/ SENAR por Natureza<br>759A - 2.00.00.009 - Cenários Fis<br>O Entrada  Saída<br>Origen: O - BRASIL<br>Destino: D - BRASIL<br>falidade: 01/04/2020<br>mitente: *<br>al Iten: * | Classe Fiscal Vendas com SENAR por I<br>cais<br>ORIGEM - TODO TERRITÓRIO BR<br>DESTINO - TODO TERRITÓRIO BI | ASILEIRO<br>RASILEIRO                         |  |  |
| asse Fiscal Nat Operação:<br>ibutos<br>ibutos<br>Territorio<br>Data Inicio V<br>Clas Fisc E<br>Classe Fisc<br>Classe Fiscal Nat Op | Vendas c/ SENAR por Natureza 759A - 2.00.00.009 - Cenários Fis C Entrada  Saida Origem: D - BRASIL Destino: D - BRASIL (alidade: 01/04/2020 mittente: * cal Item: * peracao: *         | Classe Fiscal Vendas com SENAR por I<br>cais<br>ORIGEM - TODO TERRITÓRIO BR<br>DESTINO - TODO TERRITÓRIO BI | ASILEIRO<br>RASILEIRO                         |  |  |

No programa Cenários Fiscais (CD0759) criar um cenário fiscal que atenda o cálculo da nota fiscal.

Vincular o Tributo:

- 1. Incluir um novo tributo;
- 2. Informar o Tipo de Tributo como SENAR;
- 3. A Busca do Tributo poderá ser por alguma Classe Fiscal ou Informado;
- 4. Caso for Informado, será necessário informar o Cód. Configuração do Tributo;
- 5. Caso for por Classe Fiscal, o tributo é vinculado diretamente na classe;
- 6. Confirmar a alteração.

Com essa alteração o cenário fiscal está pronto para ser buscado durante o cálculo da nota fiscal.

| 06.9.???? - CD0759    | B - 2.0 | 0.00.023 - Tributos do Cenário | Fiscal                                                  | ×   |
|-----------------------|---------|--------------------------------|---------------------------------------------------------|-----|
|                       |         | 🔿 Entrada 🛛 💿 Saída            |                                                         |     |
| Territorio O          | rigem:  | O - BRASIL                     | ORIGEM - TODO TERRITÓRIO BRASILEIRO                     |     |
| Territorio De         | estino: | D - BRASIL                     | DESTINO - TODO TERRITÓRIO BRASILEIRO                    |     |
| Data Inicio Va        | lidade: | 01/04/2020                     |                                                         |     |
| Clas Fisc Em          | itente: | *                              |                                                         |     |
| Classe Fisca          | l Item: | *                              |                                                         |     |
| Classe Fiscal Nat Ope | racao:  | Vendas c/ SENAR por Natureza   | Classe Fiscal Vendas com SENAR por Natureza de Operação |     |
| Sequencia:            | rib     | Opções                         |                                                         | -11 |
| Sequencia:            | 2       |                                |                                                         |     |
| Tipo Tributo:         | SENAR   |                                | Serviço Nacional de Aprendizagem Rural                  |     |
| Busca Tributo:        | Inform  | ado 🗸 🗸                        |                                                         |     |
| Cod Configur Trib:    | C-SEN/  | AR 001b - Trib 0,125%          | SENAR Tributado c/ Alíquota de 0,125% - Produtor Rural  |     |
|                       |         |                                |                                                         |     |
| OK Salv               | var     | Cancelar                       | Ajuda                                                   |     |
| odigo Tipo Tribut     | 0       |                                |                                                         |     |

#### **Caso utilizar Classe Fiscal**

No programa Classes Fiscais (CD0754) criar uma classe fiscal que atenda o cálculo da nota fiscal.

#### Criar uma Classe:

- 1. Incluir uma nova classe;
- 2. Informar um Cód. p/ a Classe Fiscal;
- 3. Selecionar se o grupo será por Item, Emitente ou Natureza Operação;
  - a. Nesse exemplo será por Natureza Operação
- 4. Em Tributos selecionar o Cód. Config Tributo, selecionado o tributo Senar criado;
- 5. Confirmar a alteração.

Com essa alteração a classe foi criada porém ainda falta vincular as naturezas a essa classe antes do cálculo da nota fiscal.

| Cód Classe Fiscal:                                                                                                    | /endas c/ SENAR por Nat                                                                                                    | ıreza                                                          |                                                                      |                    |
|----------------------------------------------------------------------------------------------------|----------------------------------------------------------------------------------------------------|----------------------------------------------------------------|----------------------------------------------------------------------|--------------------|
| Descrição:                                                                                                    | Classe Fiscal Vendas com                                                                                                    | SENAR por Nature                                               | eza de Operação                                                      |                    |
|                                                                                                    | Item OEmitente                                                                                                    | 🖲 Natureza Ope                                                 | ração                                                                |                    |
| Cód Configur Tributo                                                                                                    | Eórmula Bas                                                                                                    | - Cálculo                                                      | Cód Tributação                                                       | •                  |
|                                                                                                    | r unitida bas                                                                                                    | Calculo                                                        | Cou moutação                                                         | ~                  |
| Código Classe: Vendas c/ SENAR por                                                                                                    | T-BC 001a<br>- Tributos da Classe Fisca<br>Natureza Classe Fis                                                                           | - Merc Liq<br>I<br>cal Vendas com SE                           | Tributado<br>NAR por Natureza de Oper                                | ação               |
| Código Classe: Vendas c/ SENAR por     Trib 0,125%     Código Classe: Vendas c/ SENAR por     Trib 0,125%                                                                                                    | T-BC 001a<br>- Tributos da Classe Fisca<br>Natureza Classe Fis<br>() Natureza Operaçã                                                    | - Merc Liq<br>I<br>cal Vendas com SE                           | Tributado<br>NAR por Natureza de Oper                                | ação               |
| Código Classe: Vendas c/ SENAR por     Tributos                                                                                                    | T-BC 001z<br>- Tributos da Classe Fisca<br>Natureza Classe Fi<br>te   Natureza Operaçã                                                   | - Merc Liq                                                     | Tributado<br>NAR por Natureza de Oper                                | ação               |
| Código Classe: Vendas c/ SENAR por Código Classe: Vendas c/ SENAR por Item Emiten Cod Configur Trib: C-SENAR                                                                                                    | T-BC 001a<br>- Tributos da Classe Fisca<br>Natureza Classe Fis<br>te Natureza Operaçã<br>001b - Trib 0, 125%                             | Merc Liq      cal Vendas com SE      o      ENAR Tributado c;  | Tributado<br>NAR por Natureza de Oper                                | ação<br>dutor Rura |
| Código Classe: Vendas c/ SENAR por<br>Código Classe: Vendas c/ SENAR por<br>Item Emiteni<br>Cod Configur Trib: C-SENAR (<br>Fórmula Base Cálculo: T-BC 001a                                                                               | T-BC 001z<br>- Tributos da Classe Fisca<br>Natureza Classe Fis<br>te Natureza Operaçã<br>001b - Trib 0, 125% s<br>- Merc Liq             | - Merc Liq<br>I<br>cal Vendas com SE<br>o<br>ENAR Tributado c, | Tributado<br>NAR por Natureza de Oper<br>/ Alíquota de 0,125% - Proc | ação<br>dutor Rura |
| Código Classe: Vendas c/ SENAR por<br>Código Classe: Vendas c/ SENAR por<br>Item Emiteni     Cod Configur Trib: C-SENAR       Fórmula Base Cálculo: T-BC 001a<br>Cod Tributação: Tributado                                                | T-BC 001z<br>- Tributos da Classe Fisca<br>Natureza Classe Fis<br>Classe Fisca<br>Natureza Operaçã<br>001b - Trib 0,125% s<br>- Merc Lig | - Merc Liq<br>I<br>cal Vendas com SE<br>o<br>ENAR Tributado c, | Tributado<br>NAR por Natureza de Oper                                | ação               |
| C-SENAR 001D - Trib 0,125%  O6.9.??? - CD0754B - 2.00.00.004  Código Classe: Vendas c/ SENAR por Item Emiteni  Tributos  Cod Configur Trib: C-SENAR  Fórmula Base Cálculo: T-BC 001a Cod Tributação: Tributado Alíquota do Tributo: 0,125 | T-BC 001z<br>- Tributos da Classe Fisca<br>Natureza Classe Fis<br>te Natureza Operaçã<br>D01b - Trib 0, 125% s<br>- Merc Liq             | - Merc Liq<br>I<br>cal Vendas com SE<br>o<br>ENAR Tributado c, | Tributado<br>NAR por Natureza de Oper                                | ação               |

#### **Caso utilizar Classe Fiscal**

No programa Relacionamento da Classe Fiscal (CD0755) vincular as naturezas a classe fiscal criada.

#### Sequência:

- 1. Incluir as naturezas à classe criada;
- 2. Utilizar a inclusão facilitada por faixa;
- 3. Confirmar a alteração.

Com essa alteração a classe fiscal está pronta para ser utilizada no cálculo da nota fiscal.

| Cód Classe Fiscal: Vendas c/ SENAR por Natureza Classe Fiscal Vendas com SENAR por Natureza de Operação          Item       Emitente       Natureza de Operação         Emitente       Nat Oper       Penominação       ^         Its       Venda Interestadual - Ind c/ Senar       ^       ^ |                  |            |                                 |                |                                                      | D  |
|----------------------------------------------------------------------------------------------------|------------------|------------|---------------------------------|----------------|------------------------------------------------------|----|
| Item     Emitente     Natureza de Operação       Emitente     Nat Oper       at Oper     Denominação       11s     Venda Interestadual - Ind c/ Senar                                                                                                    | Cód Clas         | se Fiscal: | Vendas c/ SENAR po              | or Natureza    | Classe Fiscal Vendas com SENAR por Natureza de Opera | çź |
| Emitente     Nat Oper       lat Oper     Denominação       11s     Venda Interestadual - Ind c/ Senar                                                                                                    |                  |            | ◯ Item                          | O Emiten       | te 💿 Natureza de Operação                            |    |
| Nat Oper Denominação                                                                                                    | n                | Emitente   | e Nat Oper                      |                |                                                      |    |
|                                                                                                    | Nat Oper<br>611s |            | Denominaçao<br>Venda Interestad | ual - Ind c/ s | Senar                                                |    |

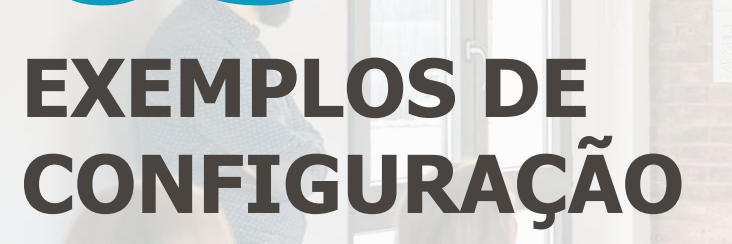

5

25

Demonstraremos duas formas de parametrização do Configurador de Tributos

Watch Log in

# **EXEMPLO 1**

Modelo com tributo informado diretamente no Cenário Fiscal.

Comments v

L Derty Summer Vacation

\_

\* Follow

to Watch Log in

# **EXEMPLO 2**

Modelo utilizado o tributo informado na Classe Fiscal.

Comments v

L Derty Summer Vacation

\* Follow

•**1**|| K

# OBRIGADO

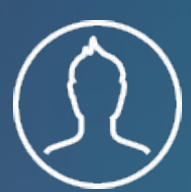

**RAFAEL LEITHOLD** Backoffice Faturamento Datasul

**#SOMOSTOTVERS** 

- Tecnologia + Conhecimento são nosso DNA.
- O sucesso do cliente é o nosso sucesso.
- Valorizamos gente boa que é boa gente.

# Stotvs.comStotvs.storeO @totvsO @totvsf /totvsin company/totvs